# QCAD を用いた製図 簡易チュートリアル\*

# 深山 理

(システム情報第7研究室助教)

2015年4月14日

#### 概要

オープンソースの製図ソフト QCAD を用いた製図の方法について,設計課題2「水平微動台」の一部を例に 解説を行います。本チュートリアルで扱うのは QCAD の機能のごく一部です。詳細はヘルプ・公式マニュアル を参照するか、演習時間中に担当助教・TAまで相談してください。本チュートリアルに含まれる画像は、画 面上で縮小表示すると正しく表示されないことがあります。なるべく印刷して閲覧するようお薦めします。

## 1 準備

1.1 QCAD の入手

QCAD は QCAD.org の WEB サイト (http://qcad.org/) でダウンロードできます。 Microsoft Windows 版および Linux 版が公開され ています。

#### 1.2 QCAD の初回起動

QCAD をインストールして初めて起動\*1すると、 初期設定画面が表示されます。図 1 のように単位、 用紙サイズ、小数点、背景色を設定します。(背景 色は Black でも差し支えありません。)

#### 1.3 有料機能(体験版)の削除

初回の QCAD 起動が完了すると、図 2 のような表示になります。

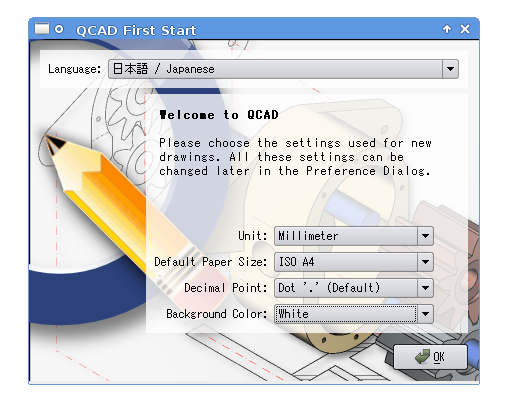

図1 QCAD の初期設定画面

QCAD はオープンソースソフトウェア (GPL) で、 本体の基本的な機能は無料で利用できますが、一部 の拡張機能が有料で提供されています。インストー ル直後の状態では、これらが「体験版」として利用 できますが、一定時間が立つと「期限切れ」になっ て使えなくなってしまいます。拡張機能が「期限切 れ」になると画面構成や一部の操作手順が変わり、 無料の基本機能も使いにくくなってしまうため、最 初に有料機能を削除しておきましょう<sup>\*2</sup>。

<sup>\*</sup> 本チュートリアルは東京大学工学部計数工学科 3 年生を 対象とするシステム情報工学設計演習(製図・NC工作課題)において、2次元 CADを用いた製図を紹介すること を目的に作成しました。例題および製図手順は、「鍋 CAD を用いた製図簡易マニュアル(Ver. 8)」(2014 年度まで 使用)の内容を踏襲しています。

<sup>†</sup>助教授のミスプリではありません。助教は旧助手に(ほぼ)相当する職位です。旧助教授は現在では准教授と呼ばれています。未だ誤解が多いのでここに記しておきます。

<sup>\*1</sup> Microsoft Windows の場合は初回のみ「管理者として 実行」します。なお、インストーラを用いて、ファイルコ ピー完了後そのまま QCAD を起動した場合、既に「管理者 として実行」されています。

<sup>\*2</sup> もちろん有料機能を購入することもできます。フリーソ フトウェアの開発支援として、寄付代わりにアドオンを 購入するのも良いでしょう。本演習では基本的な機能だ けで十分であり、本文中に記載の通り「体験版」を残して おくと不都合があるため、これらを削除したものとして 説明を進めます。

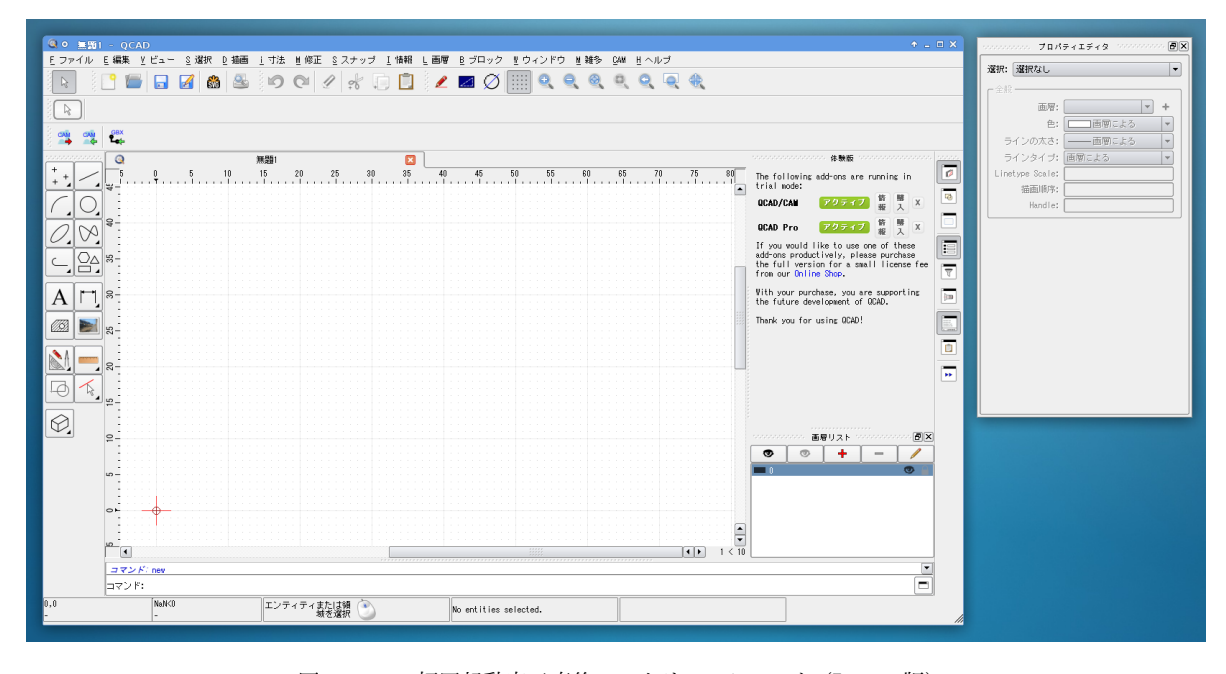

図 2 QCAD 初回起動完了直後のスクリーンショット (Linux 版)

体験版パネルに列挙されている拡張機能の「×」 印を順に全て左クリックして無効にすれば完了で す<sup>\*3</sup>。

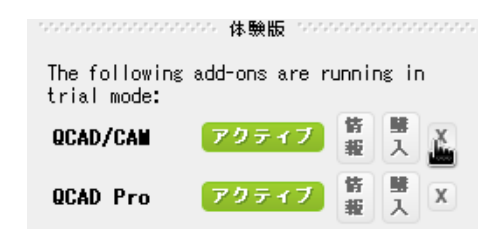

終わったら一度ウィンドウを閉じて、QCAD を再起 動しましょう。

#### 1.4 基本画面と操作

QCAD の再起動が完了すると、主ウィンドウでは中 央の図面エリアを取り囲むように、上方にメニュー バーと、基本機能のツールバーがあります。左端 には点、線分などの描画要素を含むツールバーがあ り、右側には画層リストパネル、ウィジェットツー ルバーがあります。下方はコマンドプロンプトや カーソルの位置座標などの情報が表示されていま す。これらのバー・パネルの配置や表示の有無は好 みに合わせて変更できます。別ウィンドウとなって いるプロパティエディタ等を主ウィンドウ内にドッ キングすることもできます。実際に使いながら各自 で調整しましょう\*4。

表示範囲の変更はビューツールバーにある [拡 大] [縮小] [水平移動] などのボタンを使うほか、 キーボードの十字キー、マウススクロール(と Ctrl, Shift の組み合わせ)を用いて行うことができま す。描画画面の縁には mm 単位でスケールが表示 されています。表示範囲の変更によってスケールや 表示位置が変化することを確認しましょう。

画面上の赤い十字は図面全体の基準点 (X=0, Y=0) です。印刷時には、ここが紙面の左下端に なります。本演習では最終的に A4 サイズの PDF ファイルで原寸の図面を提出するので、これから 描く図面は基準点から右上方に伸びる 210 mm ×

<sup>\*3</sup> この操作は QCAD が「管理者として実行」されていないと 効きません。QCAD を再起動すると拡張機能が再び表示さ れてしまう場合には、QCAD を「管理者として実行」(アイ コンを右クリックして選択)してからこの操作を行って ください。

<sup>\*4</sup> 使いそうにないツールバー、パネル等は閉じてしまっても 構いませんが、本チュートリアルではビューツールバー、 CAD ツール、プロパティエディタ、画層リスト、コマンド ラインは常に表示されているものとして説明します。

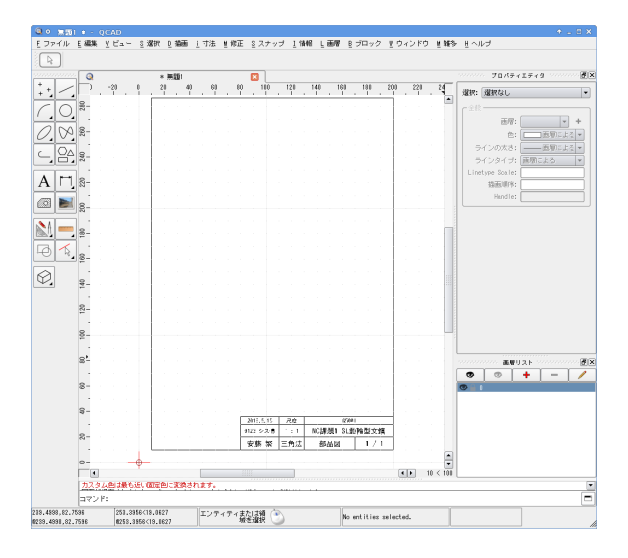

図3 図枠ファイルのインポート

297 mm の範囲に描かれていなければなりません。 ファイルメニューの中にある印刷プレビューを利用 すると紙面と印刷可能範囲を確認できます。QCAD では印刷プレビュー画面のまま図面を編集すること も可能です。もう一度印刷プレビューを選択すると 通常の画面に戻ります。

1.5 図枠のインポート

製図作業に入る前に、図枠をインポートしてお きます。ファイルメニューのインポートを選択して NCtitle.dxf を選択すると図枠が画面上に出現し、 左下点を基準にマウス操作で水平移動する状態にな ります。この左下点を先ほどの図面全体の基準点に 合わせて左クリックすれば、A4 用紙に合わせた図 枠になります(図3)。

図枠の右下には、製図のタイトルや作成者の情報 を示すテーブル

| 2015.5.13 | 尺度  | G5001     |              |
|-----------|-----|-----------|--------------|
| 0123 シス情  | 1:1 | NC課題1 SL動 | <b>輪型</b> 文鎮 |
| 安藤 繁      | 三角法 | 部品図       | 1 / 1        |

があります。文字の上で**左ダブルクリック**すると記 載内容を編集できるので、日付、課題名、学籍番号、 氏名などを書き換えてみましょう。

#### 1.6 画層の追加

このまま製図作業を行うこともできますが、先ほ ど読み込んだ作業中に図枠をうっかり消したり編 集してしまっては困ります。そこで画層を追加して 図面本体は別の画層に対して描き込むことにしま す。QCAD では画層ごとに線種を一括指定できるの で、線種に対応する画層を予め作っておくと便利で しょう。

ウィンドウ右下にある画層リストパネル

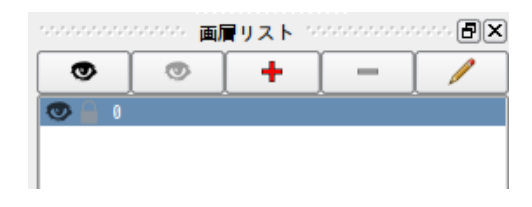

で、赤い「+」ボタンを左クリックすると画層デー タというポップアップウィンドウが出てきます。

| 🖊 • 面層データ           | ↑ □ ×        |
|---------------------|--------------|
| 画層名: layer 1        |              |
| Attributes          |              |
| 色: 黒                | -            |
| ラインの太さ:0.25mm (ISO) | -            |
| ラインタイプ: Continuous  | -            |
|                     |              |
|                     |              |
| キャンセル( <u>c</u> )   | 🥏 <u>о</u> к |

ここでは以下3 画層を追加しましょう。

| 画層名                   | ラインの太さ         | ラインタイプ     |
|-----------------------|----------------|------------|
| $1	ext{-MiddleLines}$ | 0.13  mm (ISO) | 一点鎖線       |
| 2-AuxLines            | 0.13  mm (ISO) | Continuous |
| 3-BodyLines           | 0.35  mm (ISO) | Continuous |
|                       |                |            |

それぞれ

- 中心線を描くための一点鎖線の画層、
- 補助線を描くための連続する細線の画層、
- 外形を描くための太線の画層

です。すると、図面上では何も変化がありません が、画層リストでは次のように画層が増えます。

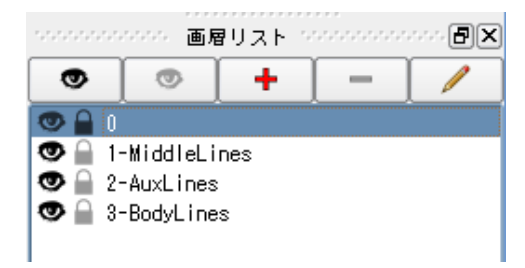

画層名の左横にある「目玉」と「鍵」のアイコンは、 それぞれ画層の「可視」と「編集保護」を表してい ます。試しに画層"0"の目玉アイコンを左クリッ クすると、先ほどインポートした図枠の表示が消 えます。もう一度左クリックすると再び表示されま す。先に述べたように図枠の描かれた画層"0"は うっかり変更したくないので、鍵アイコンを左ク リックして編集不可にしておきましょう。画層リス トの設定は頻繁に確認して、各操作でどの画層に対 して描画するのか意識するようにしましょう。間 違った画層を選択してしまうと、独立しているべき 描画要素が混合してしまったり、不可視の画層に対 して操作を繰り返し(画面には反映されない)、知 らないうちに同じ要素を重ね書きしてしまうといっ た事故の原因になります。

#### 2 製図

それでは製図を始めましょう。例として課題 2 「水平微動台」を用いることにします。

### 2.1 中心線

■垂直線(正中線) まずは中心線を描きます。画層 リストで画層 "1-MiddleLines"を選択しましょう。

次に、<u>D</u> 描画 ⇒ <u>L</u> 線分メニューから <u>V</u> 垂直線を 選択してください<sup>\*5</sup>。するとカーソル位置から上方 に延びる長さ 100 mm の垂直線が出現します。こ れをマウスで置きたい場所に移動し、左クリックす れば図面上に配置できます。ここまではただの「お

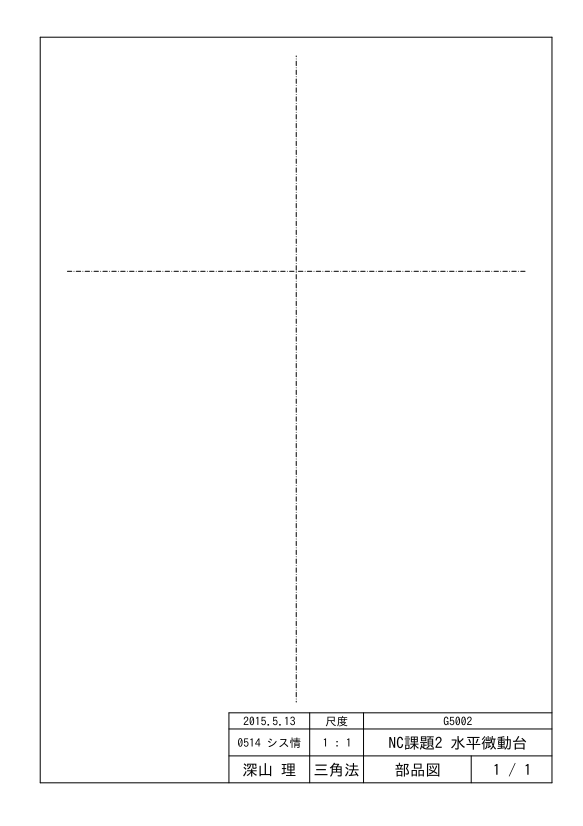

図4 中心線を描画

絵かき」と変わりませんが、もう少し厳密に A4 紙 面 (紙面幅 210 mm)の正中 (X = 105 mm の位置) に配置するため、位置座標を直接指定してみましょ う。**垂直線**を選択した状態になると、画面下方のコ マンドプロンプトの表示が「位置:」に切り替わる ので、ここに続けて 105,40 とタイプします。

次にこの垂直線の長さを調節します。[ESC] キー を押すかマウスを右クリックして、描画要素を選択 する前の状態まで戻りましょう。するとマウスカー ソルが通常の矢印となり、図面内の要素を選択でき るようになります。先ほど描いた縦線付近をクリッ クして選択してみましょう。縦線が暗い色付きにな り、プロパティエディタで選択が「線分(1)」となっ ていることを確認したら、ジオメトリ内の長さを "240"としましょう。

■水平線 今度は横の中心線を引きましょう。今度 はお手軽に <u>D</u> 描画 ⇒ <u>L</u> 線分メニュー内の描画要 素 <u>L</u> 2 点間の線分を使います。座標 (20, 200) と

<sup>\*5</sup> 描画要素の指定は、メニューを辿るほかに画面左手の CAD ツールボックスにあるアイコンを辿っていくこともでき ます。さらに、キーボードショートカットを用いれば、素 早く描画要素の切替が可能です。例えば先ほどの D 描画 ⇒ L 線分 ⇒ V 垂直線のメニューには、L, V と書かれ ています。これがショートカットキーで、図面上で順にタ イプすると、一発で垂直線の入力モードになります。

|   | 1 1                           |                             | 1                        |                    |
|---|-------------------------------|-----------------------------|--------------------------|--------------------|
|   |                               |                             |                          |                    |
|   | 1                             |                             |                          |                    |
|   | 1                             |                             |                          |                    |
|   |                               |                             |                          |                    |
|   |                               |                             |                          |                    |
|   | i                             |                             |                          |                    |
|   | 1                             |                             |                          |                    |
|   |                               |                             |                          |                    |
|   |                               |                             |                          |                    |
|   |                               |                             |                          |                    |
|   | i                             |                             |                          |                    |
|   | i i                           |                             |                          |                    |
|   |                               |                             |                          |                    |
|   |                               |                             |                          |                    |
|   |                               |                             |                          |                    |
|   |                               |                             |                          |                    |
|   | i                             |                             |                          |                    |
|   |                               |                             |                          |                    |
|   |                               |                             |                          |                    |
|   | +                             |                             | t                        |                    |
|   |                               |                             |                          |                    |
|   |                               |                             |                          |                    |
|   |                               |                             |                          |                    |
|   |                               |                             |                          |                    |
|   |                               |                             |                          |                    |
|   | i                             |                             |                          |                    |
|   | 1                             |                             |                          |                    |
|   | 1                             |                             |                          |                    |
|   | -                             |                             |                          |                    |
|   |                               |                             |                          |                    |
|   |                               |                             |                          |                    |
|   | i                             |                             |                          |                    |
|   | 1                             |                             |                          |                    |
|   | 1                             |                             |                          |                    |
|   |                               |                             |                          |                    |
|   |                               |                             |                          |                    |
|   | i                             |                             |                          |                    |
|   | i .                           |                             |                          |                    |
|   | 1                             |                             |                          |                    |
|   |                               |                             |                          |                    |
|   |                               |                             |                          |                    |
|   | i i                           |                             |                          |                    |
|   | i                             |                             |                          |                    |
|   | 1                             |                             |                          |                    |
|   | 1                             |                             |                          |                    |
|   |                               |                             |                          |                    |
|   |                               |                             |                          |                    |
|   | i                             |                             |                          |                    |
|   |                               |                             |                          |                    |
|   |                               |                             |                          |                    |
|   |                               |                             |                          |                    |
|   |                               |                             |                          |                    |
|   |                               |                             |                          |                    |
|   | I I                           |                             |                          |                    |
|   | 1                             |                             |                          |                    |
|   |                               |                             |                          |                    |
|   |                               |                             |                          |                    |
|   |                               |                             |                          |                    |
|   |                               |                             |                          |                    |
|   | 1                             |                             |                          |                    |
| 1 |                               |                             |                          |                    |
|   |                               |                             |                          |                    |
|   | 2016 E 12                     | 口庄                          | 05000                    | ) 1                |
|   | 2015, 5, 13                   | 尺度                          | G5002                    | 2                  |
|   | 2015.5.13                     | 尺度                          | G5002<br>NC 部目目の         | 立御新ム               |
|   | 2015.5.13<br>0514 シス情         | 尺度<br>1:1                   | G5002<br>NC課題2 水         | <u>。</u><br>平微動台   |
|   | 2015.5.13<br>0514 シス情         | 尺度<br>1:1                   | G5002<br>NC課題2 水         | 2<br>平微動台          |
|   | 2015.5.13<br>0514 シス情<br>深山 理 | <sub>尺度</sub><br>1:1<br>三角法 | G5002<br>NC課題2 水3<br>部品図 | 2<br>平微動台<br>1 / 1 |

図5 補助線を描画

(190, 200) の 2 点あたりを順に左クリックするだ けです。その後、[ESC] キーか右クリックで線分入 力のモードから抜けます。

図 4 のように線を引けたでしょうか?画層を間 違えた場合や、個別に線種を指定したい場合には、 対象の描画要素(ここでは線分)を左クリックで指 定し、プロパティエディタで修正できます。

2.2 補助線

それでは、続いて穴開け用の補助線を引きます。 最初に**画層リスト**で"2-AuxLines"を選びます。

次にメニューバーの <u>M</u> 修正 / Offset (with distance) を選んでください (またはショート カット O, F)。すると画面内にこんなツールバーが 出現します:

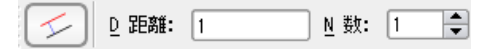

距離は基準となる線から何 mm オフセットする (ずらす)か指定します。ここでは"10"と入力し

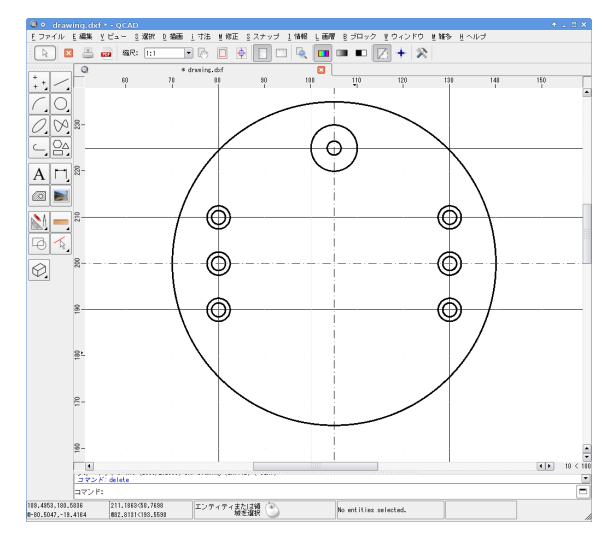

図6 円の描画

ましょう (数は"1")。

続いて基準となる線として横の中心線を選択しま す。横の中心線の少し上側と少し下側を順に左ク リックして、線を引いてください。

次に、今度は 距離を "25" に変更して、横の中心 線の少し上側、さらに縦の中心線(正中線)の少し 左側と右側を順に左クリックしていきます。

図5のように線が引けましたでしょうか?不必要 な線は後ほど削除するので、ここでは気にしないで ください。

2.3 円の描画

次に外形を描画します。**画層リスト**では"3-BodyLines"を選択します。

<u>D</u> 描画 ⇒ <u>C</u> 円 ⇒ <u>A</u> 中心、直径メニューを選ぶ と(またはショートカット C, A)、オフセットの時 と同様にこんなツールバーが出現します:

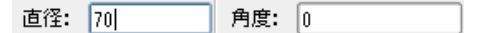

**直径** として"70"を入力し、縦横の中心線の交点を **左クリック**しましょう<sup>\*6</sup>。

次に左右 6 つのねじ穴を描きましょう。先ほど

<sup>\*6</sup> 交点付近にカーソルを持って行くと自動的に交点にス ナップされます。これ以外にも中点、垂線やグリッド点な ど、いろいろなスナップ点があります。これらの振る舞い は S スナップメニューで変更できます

と同様に <u>A</u> 中心、直径メニューを用いて、順にね じ穴を描きます。最後に正中線上の R5 円を描くと 図 6 のようになります。(直径と半径の違いに注意 しましょう。<u>C</u> 円メニュー内には <u>A</u> 中心、直径の ほかに R 中心、半径があります。)

# 2.4 直線の描画・線分の調整

次に縦線を入力しましょう。

画層 "3-BodyLines"内で、<u>D</u> 描画 ⇒ L 線分 ⇒ <u>I</u> 2 点間の線分メニューを用い、R5 円と水平補助 線の交点 2 箇所から下方に向かって線分を引きま す。一本引き終わるごとに右クリックして連続線分 にならないようにしましょう。図 7 のように、長さ はアバウトで構いません。

このように線が引けたら、次に線分の調整を行い ます。<u>M</u> 修正 ⇒ <u>T</u> トリムと伸張メニューを選択 (またはショートカット R, M) すると、画面下方に 「制限エッジを選択」と表示されるので、最初に描 いた直径 70 mm の円周を左クリックします。

今度は「トリム対象を選択」と表示されるので、 先ほどの縦線で残したい範囲のどこかを左クリッ クすると、各線分が制限エッジとして指定した円周 との交点まで調整(トリム / 伸張)されます(図 8)。

### 2.5 不要線の消去

次に不要な外形線、補助線を消去していきます。 最初は R5 円の下側半周です。<u>M</u> 修正  $\Rightarrow$  <u>T</u> トリ ムと伸張メニューを用い、制限エッジとなる水平線 と R5 円の上半分を続けて左クリックします。

次に中心線を短くしていきます。<u>M</u> 修正 ⇒ <u>D</u> 分 割メニュー (ショートカット D, I)を用いると、分 割対象の要素と、その中で分割したい点 (グリッド 点など)を順に左クリックして、描画要素を 2 つに 分割することができます。不要な側を左クリックで 選択して <u>E</u> 編集 ⇒ <u>D</u> 削除メニュー (ショートカッ ト [De1])を選べば完了です (図 9)。

#### 2.6 寸法線の記入

最後に寸法線を入力します。専用の画層として "4-DimLines" (0.13 mm (ISO), Continuous) を追 加して選択しておきましょう。

<u>i</u> 寸法  $\Rightarrow$  <u>V</u> 垂直メニュー (ショートカット D,

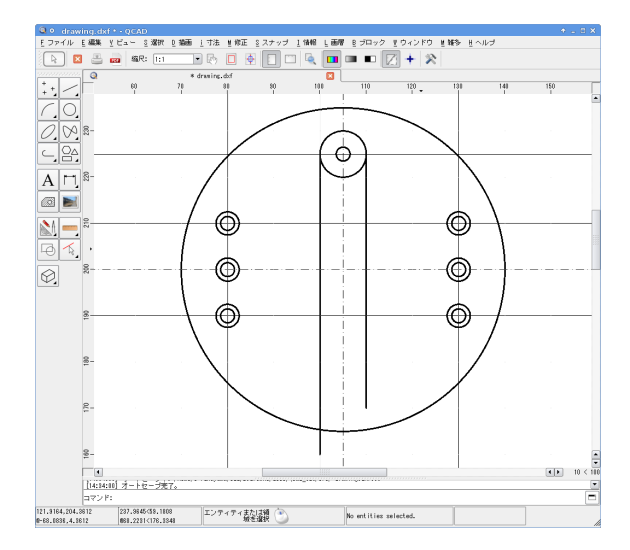

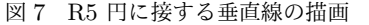

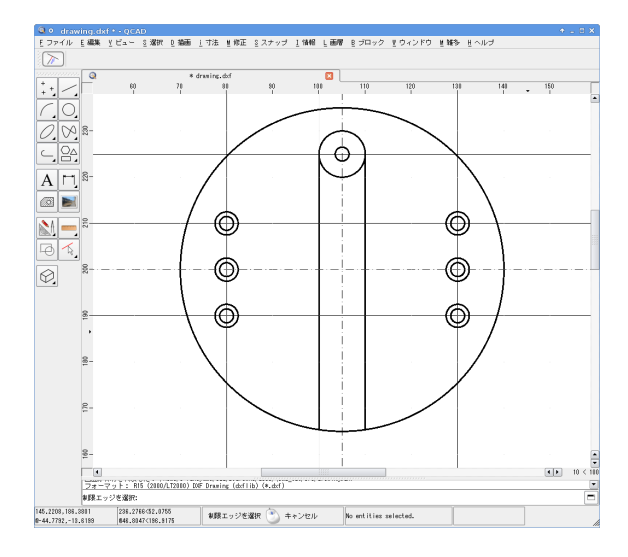

図8 外周円を基準に垂直線をトリム / 伸張

V)を選択し、寸法線を入力したい2つの線分を左 クリックします。最後に寸法を表示したい場所で左 クリックをすれば寸法が自動的に配置されます。場 所を変更するときには、寸法値を左クリックして選 択し、脇にある青いアンカーをドラッグすると移動 できます。(アンカーによって「移動の振る舞い」 が異なります。概ね直観的な設計となっていますの で、試行錯誤してみましょう。)

値の変更は、寸法値を選択した状態でプロパティ エディタのジオメトリパネルを使用します。例えば 先に開けた R5 の半円に対して "R5" と明示したい

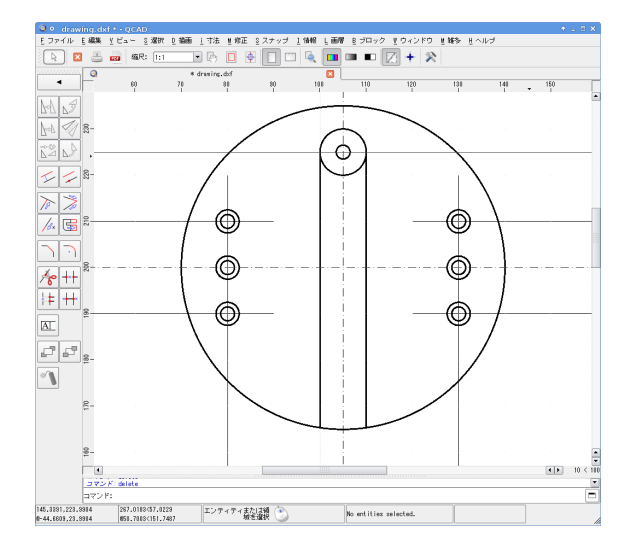

図9 不要線の消去

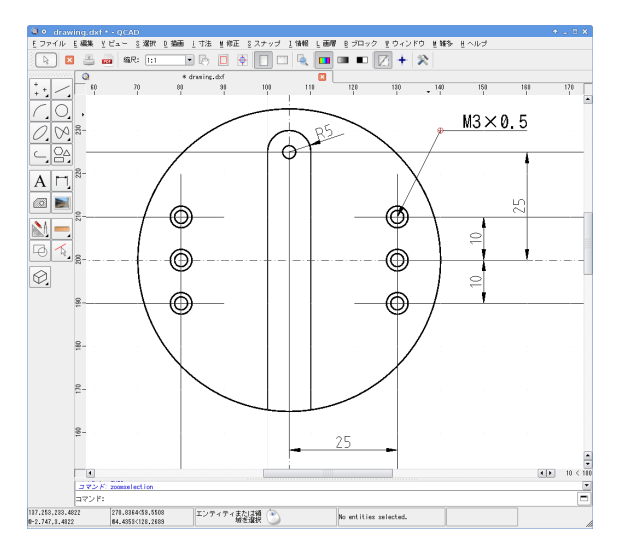

図 10 寸法の記入

場合、<u>i</u> 寸法 ⇒ <u>R</u> 半径メニューを用いて寸法を記 入した後、この寸法値を選択した状態でプロパティ エディタ- ジオメトリ - ラベルの値として "R5" と 入力すれば図面中の表記も "R5" となります。

ただし、そもそも寸法値は図面上に描かれた要素 間の距離を実測したものが表示されます。この値が 意図した寸法と異なることは、要素の配置かスケー ルが間違っていることを示唆します。安易に寸法値 の**ラベル**を用いて修正すべきではありません。

最後にねじ穴に対する引き出し寸法は、<u>i</u> 寸法 ⇒ <u>L</u> 引出線(ショートカット D, E)を用いて引き出

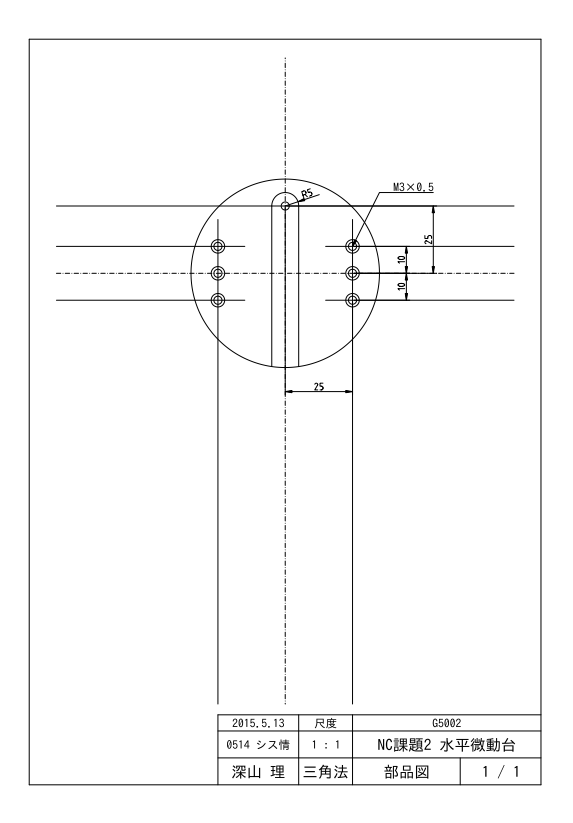

図 11 完成図面 (チュートリアル終了時点)

し線を描いておき、<u>D</u> 描画  $\Rightarrow$  <u>T</u> テキスト(ショートカット T, E)を用いて "M3×0.5" のように記入します。

これで(一部の)寸法線も記入されました(図 10)。図面全体では図 11 のようになります。

# 2.7 その他

■接線 「SL 動輪型文鎮」の課題では、<u>D</u> 描画 ⇒ <u>L</u> 線分メニュー内にある <u>T</u> 接線(点と円)、<u>g</u> 接 線(2 つの円)を利用すると作図が楽になります。 G コードで必要となる XY 座標値が図面から求ま るので、円弧と線分の交点を手計算で求める必要は ありません。

■ハッチング 断面図に関してはハッチング (網掛 け)を行います。<u>D</u> 描画 ⇒ <u>H</u> ハッチングを選んで (またはショートカット H, A)、ハッチング対象の 輪郭を構成する線分を左クリックで選択していき ます。各線分は互いに端点が接し、輪郭として過不 足があってはならないので、事前に要素の分割(<u>M</u> 修正  $\Rightarrow$  <u>D</u> 分割メニュー)を行っておく必要があり ます。

# 3 データの保存・PDF エクスポート

ここまで一気に進めてきましたが、誤操作やパソ コンのバグで折角苦労して描いた図面が消えてし まっては一大事です。こまめにデータは保存しま しょう。<u>F</u>ファイル  $\Rightarrow$  <u>S</u>保存メニュー、またはお なじみのショートカット [Ctrl] + S を用います。

QCAD のデータ保存形式は DXF Drawing (拡張 子.dxf) です。この形式には不可視のものも含め 図面上の全ての要素が記録されていますが、可搬 性に乏しい (QCAD なしで気軽に閲覧できない)の が難点です。そこで検図の際には PDF (Portable Document Format) 形式で提出してもらいます。<u>F</u> ファイル ⇒ <u>D</u> PDF エクスポートメニュー (ショー トカット X, D) を利用して、完成した図面をエク スポート (PDF 形式に変換して保存) しましょう。

# 改訂履歴 (鍋 CAD/ QCAD)

| 08/04/09 | 栗原 徹 氏(システム情報第3研究室 助教<br>(当時))が製図ソフトに 鍋 CAD ver. 6.18 を<br>採用し、「鍋 CAD を用いた製図 簡易マニュア<br>ル」作成                                                |  |
|----------|----------------------------------------------------------------------------------------------------|--|
| 09/04/15 | 鍋 CAD ver. 7.20 対応                                                                                                    |  |
| 09/05/01 | )5/01 ハッチングに関する記述の追加                                                                                                    |  |
| 10/05/04 | <b>鍋 CAD</b> ver. 7.56 対応<br>ハッチングをレイヤを用いる方法に変更                                                                                            |  |
| 11/05/13 | 鍋テック制作のチュートリアルに言及                                                                                                    |  |
| 13/04/15 | 寸法の誤りを修正                                                                                                    |  |
| 14/04/20 | <ul> <li>深山が本演習担当を継承</li> <li>鍋 CAD ver. 8.13 に対応:<br/>ハッチング方法の仕様変更<br/>(トラップ・グループ化操作)</li> <li>図面のエクスポート方法を追加</li> <li>IATEX 化</li> </ul> |  |
| 2015/4/6 | 製図ソフトとして QCAD を採用 (ver. 3.9.1)<br>本チュートリアルを作成                                                                                              |  |